# Kuali Research 6.0

#### PART II: PROPOSAL CREATION - ADDITIONAL SPONSOR INFORMATION

# Adding Sponsor Info to Your Proposal

While you are creating a proposal in Kuali you can also add the following for ORSP to review:

- Delivery: Who (ORSP-PreAward or PI) will be submitting the proposal
- <u>Opportunity ID:</u> Unique identifier for the proposal
- <u>Opportunity Title:</u> Specific Title of Sponsored Project you are applying under
- <u>Guidance Document Upload:</u> A PDF/Word/Other version of your guidance

To enter this information, you will also need to scroll to the following tabs:

- Basics/Delivery Info
- Basics/Sponsor & Program Information
- Attachments

#### Adding Sponsor Information: Delivery Info

| roposal Development<br>roposal: #17<br>Walter Ellis Horton | 7004<br>" | 42    |               |           |             |                |             |           |                 | Docur<br>Doc N<br>S2S C<br>Initiat<br>Status<br>more | nent Info<br>br: 31940<br>connected:<br>or: testuser<br>:: In Progres | 100<br>101<br>55 |
|------------------------------------------------------------|-----------|-------|---------------|-----------|-------------|----------------|-------------|-----------|-----------------|------------------------------------------------------|-----------------------------------------------------------------------|------------------|
|                                                            |           | ✓ Da  | ta Validation | (off) 🖶 P | rint 👁 Co   | py 📰 Medus     | a l≡ Hierar | chy 💿 Bud | lget Versions d | P Link                                               | Help -                                                                |                  |
|                                                            | <         | Deliv | ery In        | fo        |             |                |             |           |                 |                                                      |                                                                       |                  |
| Basics                                                     | ~         |       |               |           | Su          | bmission By:   | select      |           |                 |                                                      |                                                                       | ۳                |
| Proposal Details                                           |           |       |               |           | Sub         | nission Type:  | select      |           |                 |                                                      |                                                                       | •                |
| Delivery Info                                              | -         |       |               |           | Caballa     |                |             |           |                 |                                                      |                                                                       |                  |
| Sponsor & Program Informa                                  | ation     |       |               | _         | Submissio   | n Account ID:  |             |           |                 |                                                      |                                                                       |                  |
| Organization and Location                                  |           |       |               | Subr      | mission Nan | ne & Address:  | Change      |           | Clear           |                                                      |                                                                       |                  |
| Key Personnel                                              | 5         |       |               |           | Num         | ber of copies: |             |           |                 |                                                      |                                                                       |                  |
| Compliance                                                 | -         |       |               |           | Submissio   | n description: |             |           |                 |                                                      |                                                                       |                  |
| Attachments                                                |           |       |               |           |             |                |             |           |                 |                                                      |                                                                       | 1                |
| Questionnaire                                              |           |       |               |           |             |                |             |           |                 |                                                      |                                                                       |                  |
| Budget                                                     |           |       |               |           |             |                |             |           |                 |                                                      |                                                                       |                  |
| Access                                                     |           |       |               |           |             |                |             |           |                 |                                                      |                                                                       |                  |
| Supplemental Information                                   |           |       |               |           |             |                |             |           |                 |                                                      |                                                                       |                  |
| h Ourse and Outputs                                        |           |       |               |           |             |                |             |           |                 |                                                      |                                                                       |                  |

### Adding Sponsor Information: Opportunity Info

| Kuali Researcher              | R UNIT CENTRAL ADMIN REPOR           | TS SYSTEM ADMIN PORTAL                  |             |            |             | SET HELP |
|-------------------------------|--------------------------------------|-----------------------------------------|-------------|------------|-------------|----------|
|                               |                                      |                                         | Action List | Doc Search | User: testu | iser01 = |
| ٩                             | Sponsor & Program I                  | nformation                              |             |            |             |          |
| 🗎 Basics 🗸 🗸                  | (i) Document was successfully saved. |                                         |             |            | ×           |          |
| Proposal Details              |                                      |                                         |             |            |             |          |
| S2S Opportunity Search        | Sponsor deadline:                    | 05/31/2017                              |             | hhomm      |             |          |
| Delivery Info                 | Sponsor Deadline Type:               | select                                  |             |            | •           |          |
| Sponsor & Program Information | Notice of Opportunity:               | select                                  |             |            |             |          |
| Organization and Location     |                                      |                                         |             |            |             |          |
| Key Personnel >               | Opportunity ID:                      |                                         |             |            |             |          |
| ✓ Compliance                  | CFDA Number:                         |                                         |             |            |             |          |
| N Attachments                 | Subawards:                           | Yes, this proposal includes sub<br>Yes. | baward(s)   |            |             |          |
| Questionnaire                 | Sponsor Proposal ID:                 |                                         |             |            |             |          |
| D Budget                      | NSF Science Code:                    | select                                  |             |            | * Q         |          |
| Access                        | Anticipated Award Type:              | select                                  |             |            | v           |          |
| Supplemental Information      | Agency Routing Identifier            |                                         |             |            |             |          |
| Summary/Submit                |                                      |                                         |             |            |             |          |
|                               | Prev Grants.Gov Tracking ID:         |                                         |             |            |             |          |
|                               | Opportunity Title:                   |                                         |             |            | 1           |          |
|                               | Back Save Save and                   | Continue Close                          |             |            |             |          |

### Adding Sponsor Information: Sponsor Guidance

| Kuali RESEARCH                                                            | HER UNIT CENTRAL ADMIN REPORTS SYSTEM ADMIN PORTAL GET HELP                                                  |
|---------------------------------------------------------------------------|----------------------------------------------------------------------------------------------------|
| Proposal Development<br><b>Proposal: #1700</b><br>PI: Walter Ellis Horton | Document Info<br>Doc Nor: 31939<br>S2S Connected: no<br>Initiator: testuser01<br>Status: In Progress<br>more |
|                                                                           | 🛩 Data Validation (off) 👼 Print 🔹 Copy 🗮 Medusa 🗦 Hierarchy 🖾 Budget Versions 🔗 Link 😨 Help 🚽                |
|                                                                           | Attachments                                                                                                  |
| 🖹 Basics 🗸                                                                | O Document was successfully saved                                                                            |
| ▲ Key Personnel >                                                         |                                                                                                    |
| ✓ Compliance                                                              | Attachments                                                                                                  |
| Notachments                                                               |                                                                                                    |
| Questionnaire                                                             | Proposal (0) Personnel (0) Abstracts (0) Internal (0) Notes (0)                                              |
| Budget                                                                    | Proposal (o)                                                                                                 |
| Access                                                                    | Add attachments to this proposal                                                                             |
| Supplemental Information                                                  | + Add Set All Statuses select •                                                                              |
| Gh o lo lo lo                                                             | Upload & Add                                                                                                 |

#### Adding Sponsor Information: Sponsor Guidance

|                                                          |                                                      | Details 😑 1 error & 1 warning           | t Doc Search User: testus                                                  |
|----------------------------------------------------------|------------------------------------------------------|-----------------------------------------|----------------------------------------------------------------------------|
| sal Development<br>OPOSAL: #1700,<br>Walter Ellis Horton | 441                                                  | Attachment Type: * Sponsor Guidance     | Document<br>Doc Nbr: 3<br>S2S Conne<br>Initiator: fo<br>Status: In<br>more |
| (                                                        | Attachments                                          | Email Address:                          |                                                                            |
| Basics ~                                                 | <ol> <li>Document was successfully saved.</li> </ol> | Phone Number: D                         | on't                                                                       |
| Key Personnel >                                          | Attachments                                          | Comments: for                           | get to<br>ne Doc                                                           |
| Attachments<br>Questionnaire                             | Proposal (0) Personnel (0) Abstr                     | Description:                            |                                                                            |
| Budget                                                   | Proposal (o)                                         |                                         |                                                                            |
| Access                                                   | Add attachments to this proposal                     | Current File:<br>Sponsor Guidance.pdf   |                                                                            |
| Supplemental Information                                 | Upload & Add                                         | New File:<br>Choose File No file chosen | Set All Statuses select                                                    |
| Summary/Submit                                           |                                                      | Save                                    |                                                                            |

#### Adding Sponsor Information: Sponsor Guidance

| Proposal Development<br>Proposal: #170<br>: Walter Ellis Horton | Action List       Doc Search       User: testuser01 +       Warning         Doc Nbr: 31939       Doc Nbr: 31939       Items in         Initiator: testuser01       SzS Connected: no       Items in         Y Data Validation (off) ⊕ Print @ Copy ■ Medusa = Hierarchy       Image: Budget Versions       Items       Vellow are |
|-----------------------------------------------------------------|----------------------------------------------------------------------------------------------------|
| 0                                                               | Attachments                                                                                                    |
| 🖹 Basics 🗸 🗸                                                    | The uploaded file < Sponsor Guidance.pdf > contains special characters < > in the file name. Special characters should be avoided in any file name if this proposal is being submitted via Grants.gov.                                                                                                    |
| Key Personnel                                                   | Attachments                                                                                                    |
| Compliance                                                      | Attachments                                                                                                    |
| N Attachments                                                   | Proposal (1) Personnel (0) Abstracts (0) Internal (0) Notes (0)                                                                                                    |
| Questionnaire                                                   | Proposal (1)                                                                                                    |
| 1 Budget                                                        | Add attachments to this proposal                                                                                                    |
| Access                                                          | + Add Set All Statuses select •                                                                                                    |
| Supplemental Information                                        | Upload & Add                                                                                                    |
| Summary/Submit                                                  | File     Type *     Status *     Description     Uploaded By     Posted Timestamp     Actions       1     Sponsor Guidance.pdf     Sponsor Guidance *     Complete *     Guiance     User01, Test     05/08/2017 10:08 AM     Details     view/edit rights                                                                        |

#### Adding Sponsor Information: Save & Close

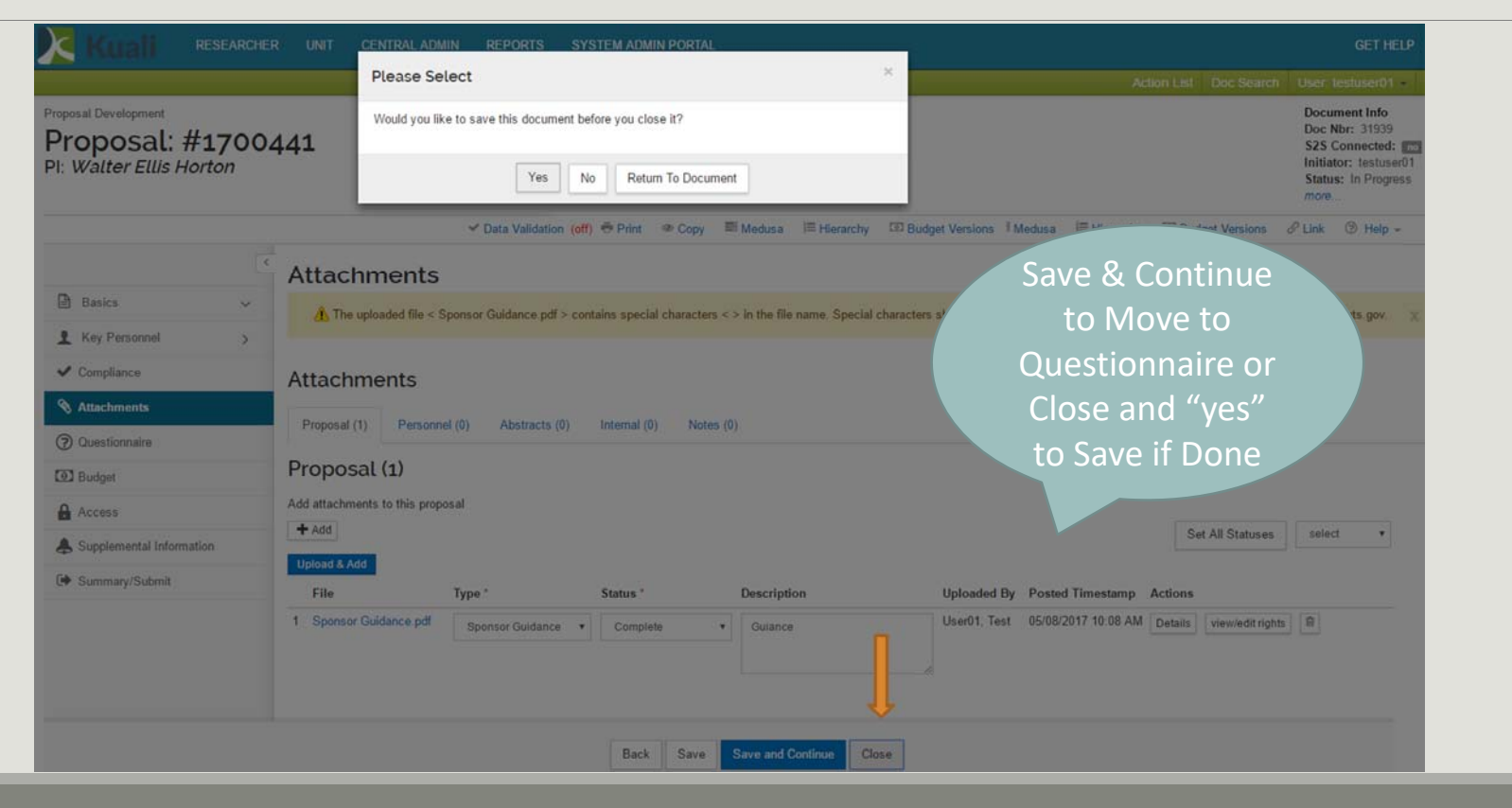

## Other Tabs...Part III

Part III: Adding Final Pieces to a Kuali Proposal will detail the remaining items for users to upload or input into Kuali

- Compliance
- Attachments

#### **ORSP Functional Buttons (ORSP Use Only):**

- Budget
- Access
- Supplemental Information
- Summary/Submit
- Super User Actions